# Manual > Application for Filing Clarification

## I have received notice for seeking clarifications by Tax Official on the GST Portal. How do I respond to the notice issued by the Tax Official?

To respond to the notice seeking clarifications on the GST Portal, perform the following steps:

In case of New Registration: In case of Exisiting Registration:

### In case of New Registration:

- 1. Access the https://www.gst.gov.in/ URL. The GST Home page is displayed.
- 2. Click the REGISTER NOW link.
- 3. Select the Temporary Reference Number (TRN) option.
- 4. In the Temporary Reference Number (TRN) field, enter the **TRN** received.
- 5. Click the **PROCEED** button.

| Home > Registration |                                                     | English |
|---------------------|-----------------------------------------------------|---------|
|                     | User Credentials OTP Verification                   |         |
|                     | New Registration                                    |         |
|                     | • indicates mandatory fields                        |         |
|                     | New Registration 💿 Temporary Reference Number (TRN) |         |
|                     | Temporary Reference Number (TRN) •                  |         |
|                     | Enter Temporary Reference Number (TRN)              |         |
|                     |                                                     |         |
|                     | PROCEED                                             |         |
|                     |                                                     |         |

6. In the **Mobile / Email OTP** field, enter the OTP you received on your mobile number and email address. OTP is valid only for 10 minutes.

Note:

- OTP sent to mobile number and email address are same.
- In case OTP is invalid, try again by clicking the **Click here to resend the OTP** link. You will receive the OTP on your registered mobile number or email ID again. Enter the newly received OTP again.
- 7. Click the **PROCEED** button.

| Home           | Services +     | Notifications & Circulars - | Acts & Rules +   | Downloads -          |                    |      |       |
|----------------|----------------|-----------------------------|------------------|----------------------|--------------------|------|-------|
| Home > Registr | ation > Verify |                             |                  |                      |                    | 🛛 En | glish |
|                |                |                             | User Credentia   | als OTP Verification |                    |      |       |
|                |                | Verify OTP                  |                  |                      |                    |      |       |
|                |                |                             |                  | • indicate           | s mandatory fields |      |       |
|                |                | Mobile / Email OTP          | •                |                      |                    |      |       |
|                |                |                             |                  |                      |                    |      |       |
|                |                | <b>6</b> Fill OTP sent to M | 1obile and Email |                      |                    |      |       |
|                |                | Click here to resen         | d the OTP        |                      |                    |      |       |
|                |                |                             |                  | BACK                 | PROCEED            |      |       |

## In case of Existing Registration:

- 1. Login to the GST Portal with valid credentials.
- 2. Click Services > Registration> Application for Filing Clarifications command.

| Dashboard                             | Services 🗸                          | Notifications & Circulars - | Acts & Rules 👻 | Downloads -         |                            |  |  |  |
|---------------------------------------|-------------------------------------|-----------------------------|----------------|---------------------|----------------------------|--|--|--|
| Registration                          | Registration Payments User Services |                             |                |                     |                            |  |  |  |
| New Registration                      |                                     |                             |                | Registration by Non | -Resident Foreign Taxpayer |  |  |  |
| Application for Filing Clarifications |                                     |                             |                | rack Application St | atus                       |  |  |  |

3. In the **Reference No. of Notice** field, enter the reference number specified on the notice which you have received for filing the clarifications. Or In the **Application Reference Number (ARN)** field, enter the application reference number received corresponding to the application submitted. Click the **SEARCH** button.

| Home             | Services -       | Notifications & Circula | rs 🗸 🛛 Acts & Rul | es 🗸 | Downloads 🗸 |                               |                          |
|------------------|------------------|-------------------------|-------------------|------|-------------|-------------------------------|--------------------------|
| lome > Clarifica | tions            |                         |                   |      |             |                               | 🛛 Englisł                |
| Application      | n for Filing Cla | arification             |                   |      |             | • in                          | dicates mandatory fields |
| Reference        | No. of Notice •  |                         |                   | OR   | Applic      | ation Reference Number(ARN) • |                          |
| Enter R          | eference Numbe   | er of Notice SE/        | ARCH              |      | Ente        | er ARN Number                 | SEARCH                   |

4. In case of new registration application, in the Modification in the Registration Application filed field, select Yes or No.

| $Dashboard \Rightarrow Services \Rightarrow Registration \Rightarrow Application$ | for Filing Clarifications | 😪 English                    |
|-----------------------------------------------------------------------------------|---------------------------|------------------------------|
| Application for Filing Clarification                                              |                           | • indicates mandatory fields |
| Reference Number of Notice<br>ZA2301190000848                                     | Date<br>21/01/2019        |                              |
| Application Reference Number(ARN)<br>AA230119000056W                              | Date<br>21/01/2019        |                              |
| Modification in the Registration Application filed                                |                           |                              |

#### 4.1 In case of Yes:

a. Click the **PROCEED** button.

| Dashboard $\rightarrow$ Services $\rightarrow$ Registration $\rightarrow$ Applicat | ion for Filing Clarifications | 😔 English                    |
|------------------------------------------------------------------------------------|-------------------------------|------------------------------|
| Application for Filing Clarification                                               |                               | • indicates mandatory fields |
| Reference Number of Notice<br>ZA2301190000848                                      | Date <b>21/01/2019</b>        |                              |
| Application Reference Number(ARN)<br>AA230119000056W                               | Date <b>21/01/2019</b>        |                              |
| Modification in the Registration Application fi                                    | led                           |                              |
|                                                                                    |                               | PROCEED                      |

b. Original application is available in editable mode for all those fields for which Notice has been issued. Edit the details and upload the additional documents wherever required.

| Dashboard                    | Services 🕶                         | GST Law                 | Downloads +                  | Search Taxp                       | ayer <del>-</del> He                | lp - e-           | Way Bill System   |                         |                 |
|------------------------------|------------------------------------|-------------------------|------------------------------|-----------------------------------|-------------------------------------|-------------------|-------------------|-------------------------|-----------------|
| Dashboard≻ Bu                | siness Details                     |                         |                              |                                   |                                     |                   |                   |                         | 😧 English       |
| Applicatio                   | on Type                            | Du                      | e Date to Con                | nplete                            | Last Mod                            | ified             | Pr                | ofile                   |                 |
| Filing Cla                   | arification                        | 29,                     | /01/2019                     |                                   | 21/01/2                             | 019               | 10                | 00%                     |                 |
| Business<br>Details          | Promoter /<br>Partners             | Authorized<br>Signatory | Authorized<br>Representative | Principal<br>Place of<br>Business | Additional<br>Places of<br>Business | Goods a<br>Servic | and<br>es         | ific Verification       |                 |
| Details of yo                | our Business                       |                         |                              |                                   |                                     |                   |                   | • indicates m           | andatory fields |
| Legal Name<br>ANGAD JA       | e of the Business<br>SBIRSINGH AR  | RORA                    | Perman<br>AJIPA1             | ent Account Nur<br>. <b>572E</b>  | mber (PAN)                          |                   |                   |                         |                 |
| Trade Nam                    | e                                  |                         | Constitu                     | ition of Busines                  | s (Select Appro                     | opriate)•         |                   |                         |                 |
| Automati                     | onsTest                            |                         | Propr                        | ietorship                         |                                     | •                 |                   |                         |                 |
| Name of th<br>Madhya Pra     | e State<br>adesh                   |                         | District<br>Sidhi            | •                                 |                                     | v                 |                   |                         |                 |
| Are you appl<br>taxable pers | ying for registrat<br>on? <b>O</b> | tion as a casual        |                              |                                   |                                     |                   |                   |                         |                 |
| Option For C                 | omposition θ                       |                         |                              |                                   |                                     |                   |                   |                         |                 |
| Reason to ot                 | otain registration                 | •                       | Date of c                    | ommencement                       | of Business•                        |                   | Date on which lia | bility to register aris | es•             |
| E-Comme                      | rce Operator                       |                         | • From                       | 15/01/2019                        |                                     | <b>**</b>         | 20/01/2019        |                         | <b>m</b>        |
| ndicate Exis                 | ting Registratio                   | ons                     |                              |                                   |                                     |                   |                   |                         |                 |
| Type of Regi                 | stration                           | Regis                   | tration No.•                 |                                   | Date of Regis                       | stration •        |                   |                         |                 |
| Select                       |                                    | •                       |                              |                                   | DD/MM/YYY                           | rr                | <b>*</b>          | ADD X CAI               | NCEL            |
|                              |                                    |                         |                              |                                   |                                     |                   | BAC               | CK SAVE & C             | ONTINUE         |

#### 4.2 In case of No:

a. The application is displayed for filing clarification.

| Dashboard                   | Services -                        | GST Law                       | Downloads +            | Search Taxpa     | yer <del>-</del> | Help +     | e-Way Bill System            |                       |
|-----------------------------|-----------------------------------|-------------------------------|------------------------|------------------|------------------|------------|------------------------------|-----------------------|
| hboard > Ser                | vices > Regist                    | ration > Appli                | cation for Filing Cl   | arifications     |                  |            |                              | 0                     |
| Application fo              | or Filing Clarif                  | ication                       |                        |                  |                  |            |                              | • indicates mandatory |
| Reference N                 | umber of Notice                   | e                             | Date                   |                  |                  |            |                              |                       |
| ZA2301190                   | 000848                            |                               | 21/01,                 | /2019            |                  |            |                              |                       |
| Application F<br>AA2301190  | Reference Numb<br>000056W         | per(ARN)                      | Date<br><b>21/01</b> , | /2019            |                  |            |                              |                       |
| Modification<br>Yes         | in the Registrat                  | tion Applicatio               | n filed                |                  |                  |            |                              |                       |
| Queries                     |                                   |                               |                        |                  |                  |            |                              |                       |
|                             |                                   | Query Descr                   | iption                 |                  |                  |            | Query Response•              |                       |
| Business D<br>Please Spec   | etails - Details<br>cify - afafa  | of your Busine                | ss - Others (Pleas     | e specify) -     | Enter yo         | our respon | ise                          |                       |
| 🚯 Invalid Ch                | aracters are no                   | t allowed.                    |                        |                  |                  |            |                              |                       |
| Additional Inf              | formation                         |                               |                        |                  |                  |            |                              |                       |
| Enter addit                 | tional information                | on                            |                        |                  |                  |            |                              |                       |
| • Add any a clarification a | dditional inform<br>application.  | nation support                | ing the submissior     | n of your        |                  |            |                              |                       |
| Supporting D                | ocument                           |                               |                        |                  |                  |            |                              |                       |
| Choose File                 | No file chosen                    |                               |                        |                  |                  |            |                              |                       |
| • File with P               | DF or JPEG for                    | mat is only all               | owed.                  |                  |                  |            |                              |                       |
| Ø Maximum                   | file size for upl                 | oad is 1 MB                   |                        |                  |                  |            |                              |                       |
| /erification                |                                   |                               |                        |                  |                  |            |                              |                       |
| I hereb<br>nothing has      | y solemnly affir<br>been conceale | m and declare<br>d therefrom. | that the informat      | ion given herein | above is tr      | ue and co  | prrect to the best of my kno | wledge and belief and |
| Name of Aut                 | horized Signate                   | ory •                         |                        |                  | Place            |            |                              |                       |
| Select                      |                                   |                               |                        | ٣                | Enter P          | lace       |                              |                       |
| Designation                 | / Status•                         |                               |                        |                  | Date •           |            |                              |                       |
|                             |                                   |                               |                        |                  | 22/01/           | 2019       |                              | 6                     |
|                             |                                   |                               |                        |                  |                  |            |                              |                       |
|                             |                                   |                               | SAVE                   |                  |                  |            |                              |                       |

5. In the **Query Repsonse** field, enter your response.

6. In the **Additional Information** field, enter any additional information supporting the submission of your clarification application.

7. Click Choose File button to upload any supporting document.

8. Select the Verification checkbox.

9. Select the Name of Authorized Signatory from the drop-down list.

10. Enter the **Place** from where application is being filed.

**Note:** You can save the form at any point of time within the timeline of maximum 7 working days from generation of the Notice for seeking clarifications by the Tax Official.

#### 11. Submit the application using **SUBMIT WITH DSC or SUBMIT WITH EVC** as applicable/ eligible.

| ashboard > Services > Registration > Applicat                                                                    | ion for Filing Clarifications   | English                                                              |
|----------------------------------------------------------------------------------------------------|---------------------------------|----------------------------------------------------------------------|
| Application for Filing Clarification                                                                             |                                 | • indicates mandatory fields                                         |
| Reference Number of Notice<br>ZA2301190000848                                                                    | Date<br><b>21/01/2019</b>       |                                                                      |
| Application Reference Number(ARN)<br>AA230119000056W                                                             | Date<br><b>21/01/2019</b>       |                                                                      |
| Modification in the Registration Application fi                                                                  | led                             |                                                                      |
| Queries                                                                                                    |                                 |                                                                      |
| Query Descript                                                                                                   | ion                             | Query Response •                                                     |
| Business Details - Details of your Business<br>Please Specify - afafa                                            | - Others (Please specify) -     | Document is attached                                                 |
| • Invalid Characters are not allowed.                                                                            |                                 |                                                                      |
| Additional Information                                                                                           |                                 |                                                                      |
| Enter additional information                                                                                     |                                 |                                                                      |
| Add any additional information supporting<br>clarification application.                                          | the submission of your          |                                                                      |
| Supporting Document                                                                                              |                                 | DELETE                                                               |
| Choose File No file chosen<br>File with PDF or JPEG format is only allow<br>Maximum file size for upload is 1 MB | ed.                             |                                                                      |
| Verification                                                                                                    |                                 |                                                                      |
| I hereby solemnly affirm and declare th nothing has been concealed therefrom.                                    | at the information given herein | above is true and correct to the best of my knowledge and belief and |
| Name of Authorized Signatory •                                                                                   |                                 | Place                                                                |
| ANGAD JASBIRSINGH ARORA[AJIPA1572E                                                                               | ]                               | Delhi                                                                |
| Designation / Status•                                                                                            |                                 | Date •                                                               |
| Director                                                                                                    |                                 | 22/01/2019                                                           |
|                                                                                                    | SAVE SUBMIT W                   | ITH DSC SUBMIT WITH E-SIGNATURE SUBMIT WITH EVC                      |

#### 11.1 In case of SUBMIT WITH DSC:

- a. Click the **SUBMIT WITH DSC** button.
- b. Click the **PROCEED** button.
- c. Select the certificate and click the SIGN button.

#### 11.2 In case of **SUBMIT WITH EVC:**

a. Click the SUBMIT WITH EVC button.

b. Enter the OTP sent to email and mobile number of the Authorized Signatory registered at the GST Portal and click the **VALIDATE OTP** button.

13. A success message is displayed. Intimation of submission of the form by the Taxpayer is sent via SMS to the applicant on the registered mobile number. Email is sent to the applicant as well the authorized signatory.

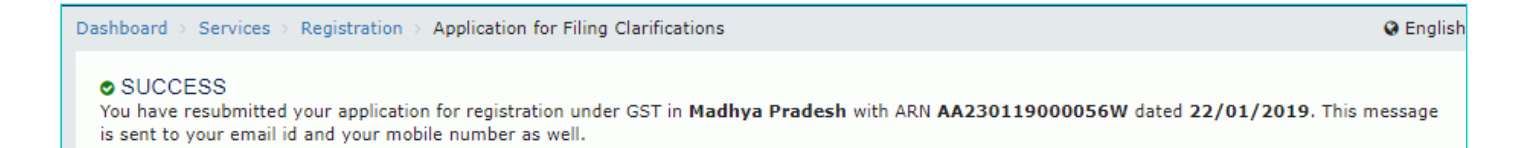